# ァィフラッググループ ホスティングサービス

# ユーザーマニュアル

I FLAG

### INDEX

2

### 1 ログイン方法

- 管理画面へログインする方法です。
- ① ログインを行いましょう。
- ② ホーム画面を確認しましょう。

### 2 パスワード変更

- ログイン時のパスワードを変更する方法です。
- ① パスワードの変更を行いましょう。

**3** ドメインメールの設定、追加 メールアドレスの新規作成やメーリングリストの作成方法です。

- ① メールアドレスの新規作成を行いましょう。
- ② メーリングリストの作成方法を確認しましょう。

4 FTP設定、FTPアカウント発行追加 FTPソフトに設定するアカウントの確認、追加発行する方法です

① FTPアカウントの設定、発行方法を確認しましょう。

### 5 サーバー管理

サーバーの仕様などを確認できます。

- ① サーバーの仕様を確認できます。
- サーバー使用容量を確認できます。
- ③ アクセスログの閲覧ができます。

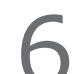

#### アクセスレポートの見方

アクセスログをもとに見やすいレポート形式で確認できます。

① アクセスレポートの見方を確認しましょう。

#### 7 ウェブメール

パソコン、スマホ用のウェブメールが利用できます。

① WEBブラウザでメールを確認することができます。

8

#### お知らせ

アイフラッググループより定期的にお知らせを行います。

① お知らせを確認しましょう。

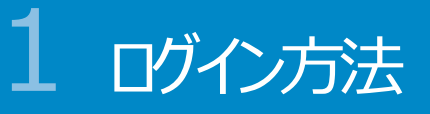

#### ① ログインを行いましょう。

| 🗭 Control F             | PANEL                                                    |                              | <ul> <li>ログア・</li> <li>Om SSL対応</li> </ul> |  |
|-------------------------|----------------------------------------------------------|------------------------------|--------------------------------------------|--|
| 🏠 номе                  | 管理画面ログイン                                                 |                              |                                            |  |
| 💄 ユーザー情報                | ID(英数字で3~20文字)                                           |                              |                                            |  |
| 🧼 ドメインの利用               | PASSWORD                                                 |                              |                                            |  |
| 🍜 FTP                   |                                                          | ログイン                         |                                            |  |
| 🌆 サーバー管理                |                                                          |                              |                                            |  |
| シ ウェブメール                | パスワードを忘れた                                                |                              |                                            |  |
| お知らせ                    | IDを入力して下のボタンをクリックしてく)                                    | ださい。登録されたメールアドレスにパスワードを送信します | f.,                                        |  |
| 2017/20                 |                                                          | 「パスワードをメールで取得」               |                                            |  |
| 【アイフラッググループホスティ         | パスワードをクリア                                                |                              |                                            |  |
| ンクサービスの提供を開始致<br>しました。】 | ハヘフードセンジア<br>次回からの手間を省くために、クッキーを利用して暗号化したパスワードをPCに保存します。 |                              |                                            |  |
|                         | <ul> <li>パスワード保存クッキーをクリアするに</li> </ul>                   | 1255                         |                                            |  |
|                         | <ul> <li>または右のボタンをクリック後、再読み</li> </ul>                   | 込みしてください。 クリア                |                                            |  |
|                         |                                                          |                              |                                            |  |

お申し込み時にご登録頂いたメール アドレス宛てに、ログインに必要な情 報を送信させて頂いております。 3

メールに記載のある「ログインURL」へ アクセスし、IDとパスワードを入力して 管理画面にログインを行ってください。

#### 以下の情報がお客様のメールアドレスに送られます。

ログインURL: https://c1.hpms1.jp/cp/ ユーザーID: xxxxxxxxxxxx パスワード: xxxxxxxxxxx FTPサーバー: c1.hpms1.jp POPサーバー: c1.hpms1.jp SMTPサーバー: c1.hpms1.jp

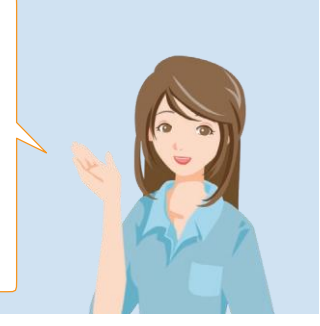

#### 2 ホーム画面を確認しましょう。

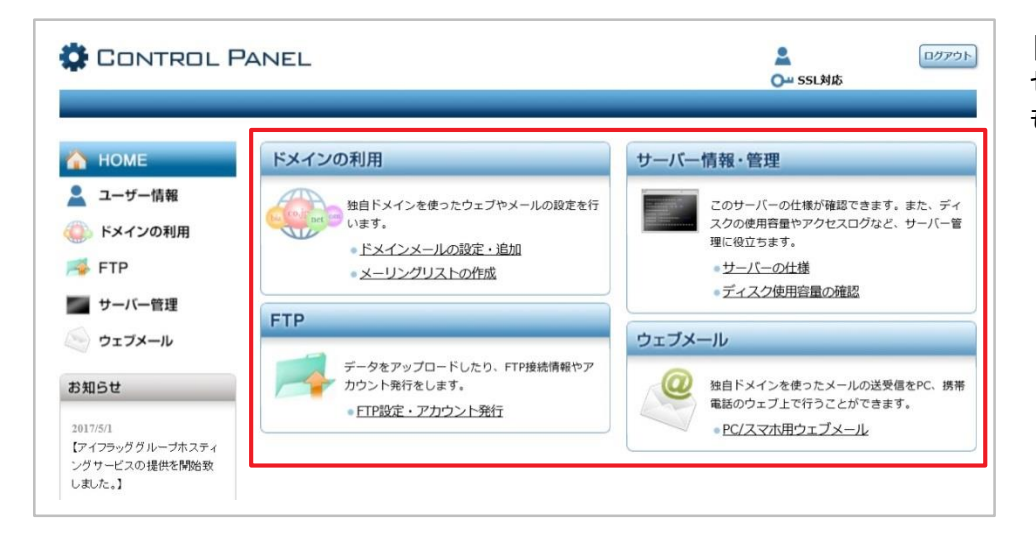

トップページから各メニューへ直接アク セスが可能です。左側のメニューから も同様にアクセス頂けます。

| ドメインの利用   | ドメインメールの設定、追加、メーリングリストの作成   |
|-----------|-----------------------------|
| FTP       | FTP設定、FTPアカウント発行            |
| サーバー情報・管理 | サーバーの仕様、ディスク使用量の確認、アクセスログ閲覧 |
| ウェブメール    | パソコン/スマホ用ウェブメール             |

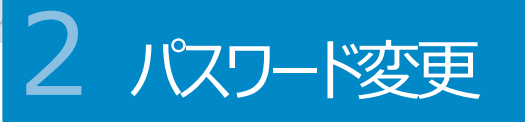

#### ① パスワード変更を行いましょう。

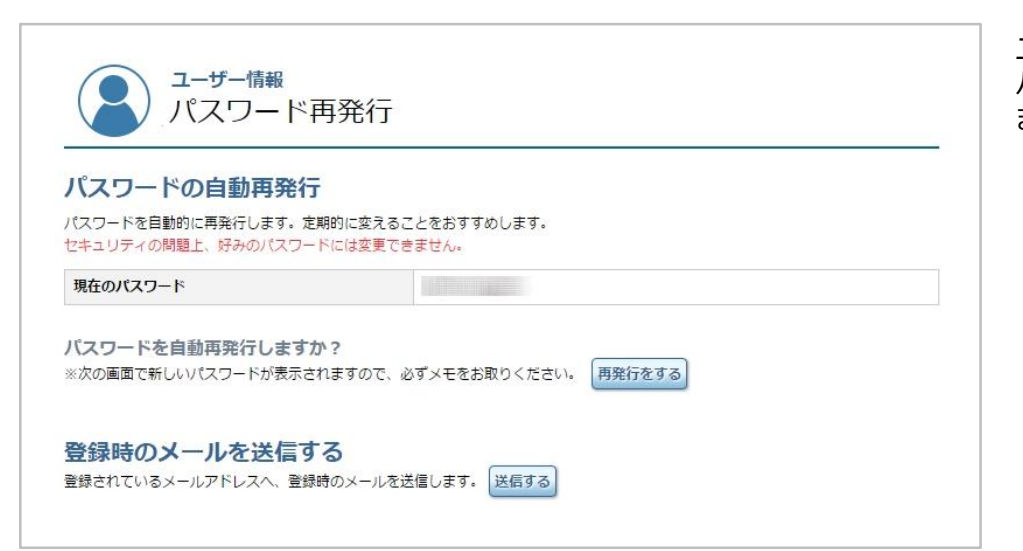

ユーザー情報では、パスワード変更や パスワードの再発行を行うことができ ます。 4

現在のパスワードを表示します。 変更したい場合は「再発行をする」ボタンを押す事で新しいパスワードが表示されます。

また、お申込み時にご登録させていただいたメールアドレス宛てに、 サーバー設定情報を再送信する事が出来ます。

ご登録されたメールアドレスがわからなくなった場合、サポート窓口までご連絡下さい。

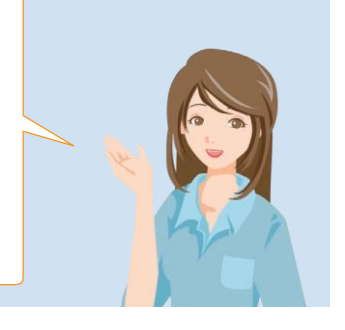

### ドメインメールの追加、設定

う。

| $\bigcirc$ | メールアドレスの新規作成を行いましょ |
|------------|--------------------|
|            |                    |

| biz co.jp net om  | <del>ィンの利用</del><br>メインメールの設定・追加               |  |
|-------------------|------------------------------------------------|--|
|                   | ドメインメールの設定                                     |  |
|                   | 1                                              |  |
| ドメインメー            | ルの設定検索                                         |  |
| 0 番 [ <u>ウェブメ</u> | <u>ールウェブメールSSL] A マ</u>                        |  |
| メールアドレス           | @ [                                            |  |
| 受信方法              | POP/WEB受信のみ v                                  |  |
| 転送先メール            |                                                |  |
| POPパスワード          | ••••••• <u>確認</u>                              |  |
| サイズ               | <u>ノ〔イト</u> [使用済:0 <u>/〔イト</u> (0 %) メール数:0 通] |  |
| オプション             | □ 自動返信 Ø ウィルスフィルター Ø スパムフィルター □ カスタムフィルター      |  |

標準で「info@お客様ドメイン」にて メールアカウントが作成されています。 5

メールアドレスを追加する場合、 @の左側にお好みの半角英数字の 文字列を組み合わせてメールアドレス を作成する事ができます。

注意点などは画面下部にある 「設定方法」、「注意点」、「記入例」 をご参照ください。

#### ② メーリングリストの作成方法を確認しましょう。

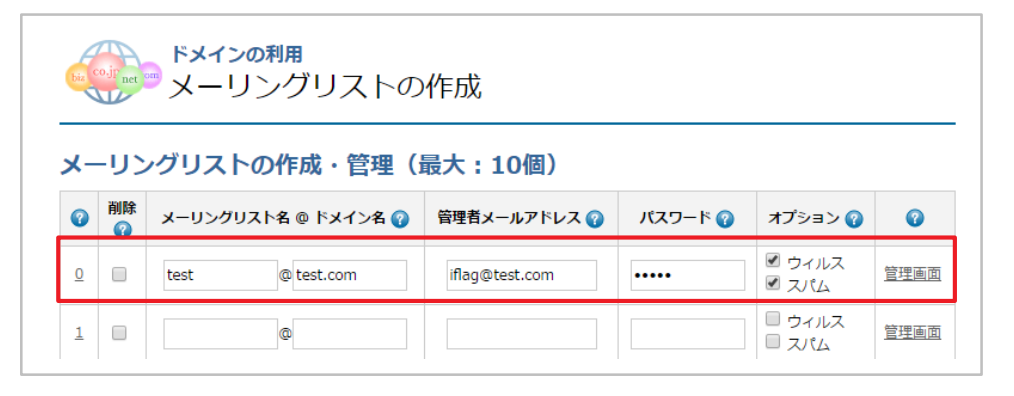

メーリングリストをご利用頂く際は、サ ポート窓口までご連絡下さい。

メーリングリスト機能を利用するための 設定を弊社にて行います。

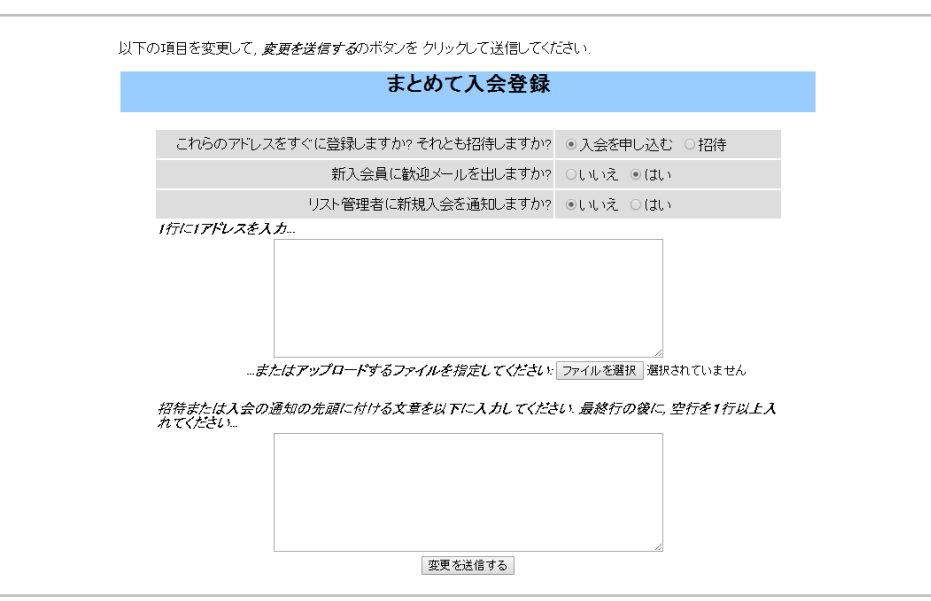

メーリングリストに追加するメンバーの 登録はお客様自身で行って頂きます。

管理画面をクリックし、「会員管理」 →「まとめて入会登録」を開き、1行 に1アドレスを入力してメンバー登録を 行ってください。

メンバーの登録後、メーリングリスト宛 にメールをテスト送信し、登録メン バーが受信できているかのご確認をお 願い致します。

より詳細なカスタマイズをご希望の際は、サポート窓口までご連絡下さい。

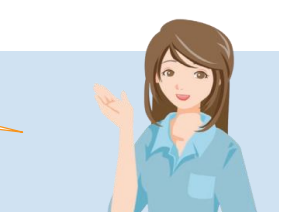

メールアドレスの新規作成やメーリングリストの作成に関しまして、ご不明な点などありましたら サポート窓口までご連絡下さい。

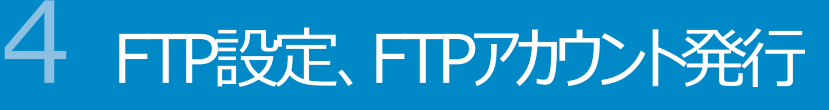

#### ① FTP設定、FTPアカウントの発行を確認しましょう。

| FTP<br>FTP設定・アカウント発行 |           |  |  |  |  |
|----------------------|-----------|--|--|--|--|
| FTP設定・アカウント発         | 行         |  |  |  |  |
| FTPサーバー              | 選択トコピー    |  |  |  |  |
| FTPアカウント             | 選択トコピー    |  |  |  |  |
| FTPパスワード             | 選択Iコピー    |  |  |  |  |
| ディレクトリ               | 選択Iコピー    |  |  |  |  |
| URL                  | 選択トコピート聞く |  |  |  |  |

初期設定ですでにFTPアクセス用の アカウントは作成されています。

FTPアカウントを追加したい場合は、 最大3アカウントまで追加可能です。

画面下部にある「設定方法」をご参照ください。

FTP設定、FTPアカウントの発行に関しまして、ご不明な点などありましたらサポート窓口までご連絡下さい。

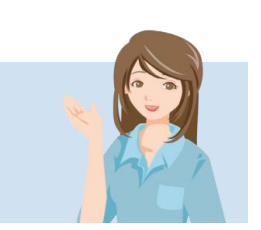

#### ご利用中のサーバーの仕様を確認できます。

**サーバー<sup>管理</sup>** サーバーの仕様

| ご利用中のハード・ソフトの仕様詳細 |                               |  |
|-------------------|-------------------------------|--|
| サーバー名             | c1.hpms1.jp                   |  |
| IPアドレス            | 157.7.184.201                 |  |
| CPU               | ntel Xeon CPU E5620 @ 2.40GHz |  |
| MemTotal          | 98993MB                       |  |
| Apache            | 2.4                           |  |
| Perl              | 5.16.3                        |  |
| PHP               | 7.0.15                        |  |
| RUBY              | 2.3.0p0                       |  |
| MySQL             | 5.7.17                        |  |
| PostgreSQL        | 9.6.2                         |  |
| Python            | 2.7.5                         |  |
| SQLite3           | 3.7.17                        |  |
| SQLite            | 2.8.17                        |  |

サーバー管理

現在のサーバーの仕様を確認する事 ができます。 7

#### サーバーの使用容量を確認できます。

サーバー管理 ディスク使用容量の確認

| 最大ディスク容量  | 4,000.00 MB |           |
|-----------|-------------|-----------|
| 使用済ディスク容量 | 28.40 MB    | (0.71 %)  |
| 残りのディスク容量 | 3,971.59 MB | (99.29 %) |
| 最大ファイル数   | 300,000 個   |           |
| 使用ファイル数   | 2,714 個     |           |
| 残りのファイル数  | 297,286 個   | (99.09 %) |

現在のサーバーの使用状況を確認 する事が出来ます。

#### 3

#### アクセスログを確認できます。

| サーバー <sup>管理</sup><br>アクセスログ閲覧                                                                                   |                         |      |       |
|----------------------------------------------------------------------------------------------------|-------------------------|------|-------|
| ディレクトリに生ログを保存する                                                                                                  |                         |      |       |
| 「/log」 ディレクトリに生ログを保存する                                                                                           | 現在の設定:                  | 保存する | 保存しない |
| 「/public_html/log」 ディレクトリに<br>解析済みログを保存する                                                                        | 現在の設定:                  | 保存する | 保存しない |
| ログを閲覧する(朝6時に更新)<br>ペーシック認証がかかっておりますので、ユーザー名と<br>ユーザー名:s10013272000293 認証パスワード:<br>* \$10013272000293.c1.hpms1.jp | パスワードを入力してください。<br>t8uh |      |       |

アクセスログの閲覧が可能です。

※アクセスログをご利用の場合は、 『「/log」ディレクトリに生ログを保存 する』と『「/public\_html/log」 ディレクトリに解析済みログを保存す る』を『保存する』へ設定してくだ さい。

### アクセスレポートの見方

① アクセスレポートを確認できます。

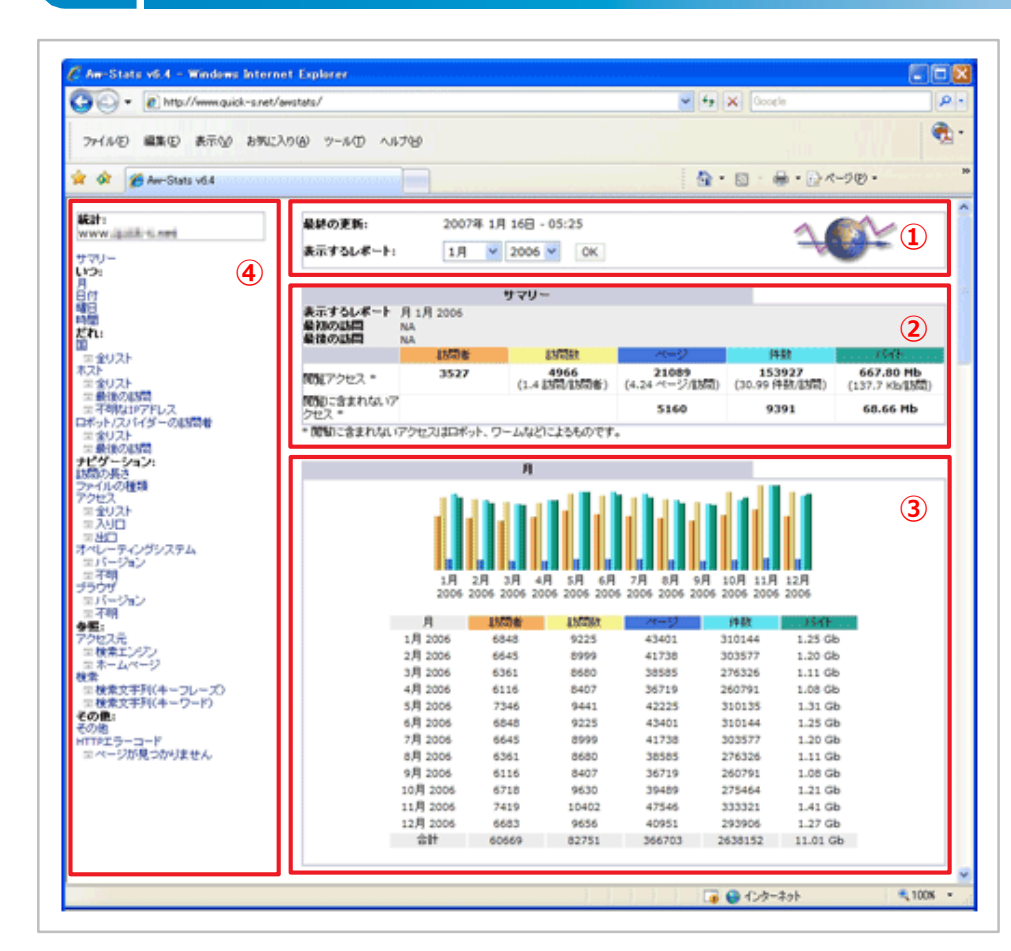

AWStatsは、WEBサーバーのログを 解析し見やすいレポートとして表示す るアクセス解析ツールです。

①表示するレポートする年月を指定 できます。

②指定した年月の訪問者数やペー ジビューなどを確認できます。

③上下にスクロールし、全ての分析 結果の詳細を見ることができます。

④メニューを選択すると、各分析項 目の詳細の見ることが可能です。

現在のサイトの状況と運営方 針を考えるための指標となりま すので、アクセスレポートは定 期的に確認するようにしましょ う。

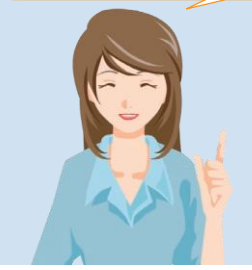

|                |                      | サマリー                          |                                 |                                  |                                    |
|----------------|----------------------|-------------------------------|---------------------------------|----------------------------------|------------------------------------|
| 表示するレポート       | 月 6月 2012            |                               |                                 |                                  |                                    |
| 最初の訪問          | 2012年 6月 01日 - 00:00 |                               |                                 |                                  |                                    |
| 最後の訪問          | 2012年 6月 18日 - 00:00 |                               |                                 |                                  |                                    |
|                | 訪問者                  | 訪問数                           | ページ                             | 件数                               | パብት                                |
| 開覧アクセス *       | 11599                | <b>17759</b><br>(1.53 訪問/訪問者) | <b>978186</b><br>(55.08 ページ/訪問) | <b>5899087</b><br>(332.17 件数/訪問) | <b>44.43 Gb</b><br>(2623.26 Kb/訪問) |
| 開覧に含まれないアクセス * |                      |                               | 40940                           | 79371                            | 826.70 Mb                          |

| 訪問者  | 当月内にアクセスのあったユニークなIPの数(ユニークユーザー)です。同一IPであれ<br>ば複数回アクセスがあっても1回とカウントされます。              |
|------|-------------------------------------------------------------------------------------|
| 訪問数  | 当月内にアクセスのあったIPの総数(セッション)です。訪問者とは異なり、複数回ア<br>クセスがあったIPは、その回数分カウントされます。               |
| ページ数 | 一般的にページビューと呼ばれ、閲覧されたページの総数を表します。したがって、1人<br>の訪問者があり、その訪問者が10ページを閲覧した場合のページビューは10です。 |
| 件数   | アクセスされたページ、画像等、すべてのファイルの閲覧総数です。存在しないファイル<br>名へのアクセス、エラーはカウントされません。                  |
| バイト数 | 転送データのバイト数です。活発なサイトほど月間転送量は大きくなります。活発に運<br>用されているサイトの月間転送量は1GB前後ほどになります。            |

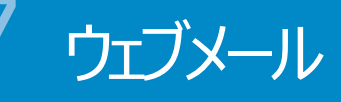

#### ① ウェブメールの利用が可能です。

| ウェブメール<br>PC用ウェブメー<br>ウェブメールへのログイン | IL          |      |        | 検索     |
|------------------------------------|-------------|------|--------|--------|
| メールアドレス                            | サイズ         | メール数 | Squiri | elMail |
| info2@                             | <b>O</b> MB | 1通   | ログイン   | SSL    |
| test@                              | OMB         | 0通   | ログイン   | SSL    |

パソコン、スマートフォンにてメールの 送受信が可能です。

| ノオルタ             | 現任のノオルタ:受信相                         |                      | <u>0990</u>                                                  |  |  |  |
|------------------|-------------------------------------|----------------------|--------------------------------------------------------------|--|--|--|
| 7年09月08日 09:34:5 | メール作成 アドレス帳 フォルタ オフション 酸素 ヘルフ カレンター |                      |                                                              |  |  |  |
| (新着確認)           | 戻る   次へ   1 2 3 4 5 6 7 … 11 1      | 2 13 14   全表示   全反転  | 1 - 15 件目を表示中(208 件中                                         |  |  |  |
| 【信箱 (3)          | チェックしたものの移動:                        |                      | チェックしたものの状態変更                                                |  |  |  |
| 迷惑メール            | 受信箱 ▼ 移動 転送                         |                      | 既決 未読 削除                                                     |  |  |  |
| 信済みアイテム<br>「~毎   | 差出人 🗉                               | 日付回                  | 件名曰                                                          |  |  |  |
| (2)加<br>(書き      | ■ CANDERDRYIA-X                     | 2017年09月08日09:01:17  | DRUGSTON BREAK PRACTICE AND A REPORT OF A                    |  |  |  |
|                  | forther                             | 2017年09月07日23:24:54  | Instance/Relation Difference and a                           |  |  |  |
|                  | 0.0890                              | 2017年09月07日17:32:36  | RECEIL MERSON AND READ LENGTHER PORT                         |  |  |  |
|                  | □ C&W(P31F+>-9                      | 2017年09月07日15:00:24  | 381.01284112 F1-114-WBRORN-RIDEX727-811.012<br>88-7245522798 |  |  |  |
|                  | CBND-L-77CL-7+88                    | 2017年09月07日10:50:30  | ADD-SALTON FORMATION ALTONOMY - KUTCH & L                    |  |  |  |
|                  | - CBW0                              | 2017年09月07日09:11:07  | DRI MAR-11 HIRRELEAR COR-DAAL REBERRAL                       |  |  |  |
|                  | Cascebo#via-X                       | 2017年09月07日09:01:51  | 2.5 TARK/207-PMESIRMER/04577432-0-68/90<br>DRMM.20178.       |  |  |  |
|                  | C Your Hermage                      | 2017年09月07日06:08:48  | King Neurope Free CLURCLERICE. come une-teletile             |  |  |  |
|                  | C Youn Mensage                      | 2017年09月07日02:51:43  | king Nessage hun diditiotheme                                |  |  |  |
|                  | C efficiency                        | 2017年09月06日22:13:12  | You strong he also perchases (ML20030054948048               |  |  |  |
|                  | Caraq+19+9 NERS                     | 2017年09月06日20:03:19  | CHRISTERIAL                                                  |  |  |  |
|                  | C passalli's Billiaman ach na go    | 2017年09月06日16:15:03+ | scient Lineagener-nericel                                    |  |  |  |
|                  | [BRAISS-3] #+477<br>(2-258-3)       | 2017年09月06日14:01:53  | HERPERSENCE AND CELLBON ET BOARD, PLAN (1997) (1997)<br>とあっ  |  |  |  |
|                  | C (magnetic Star (1996))            | 2017年09月06日11:44:58  | <ul> <li>Double, Double Education, 200900, 2001.</li> </ul>  |  |  |  |
|                  | D Johnson in go                     | 2017年09月06日11:18:44  | X733.72-0-7.46101.73+2.40864864                              |  |  |  |
|                  | 屋ろし次へ11234567 111                   | 2 13 14   全表示   全反転  | 1 - 15 件目を表示中(208 件中                                         |  |  |  |

WEBブラウザ経由でメールを確認す ることができます。

メールには、スパムメール検知機能がついています。スパムと判定されたメールは専用のSPAM フォルダへ格納され、POP3、POP3S経由ではメールソフトから受信する事ができません。 WEBメールを使用してスパムメールを確認してください。

なお、WEBメール内で削除したメールはメールソフトを使用して受信する事ができません。

ご不明な点などありましたらサポート窓口までご連絡下さい。

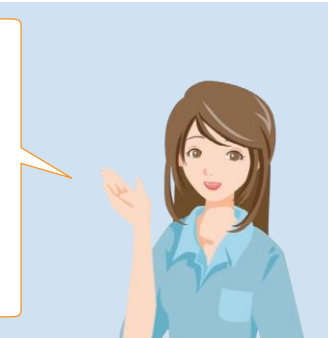

#### ① アイフラッググループより定期的にお知らせを行います。

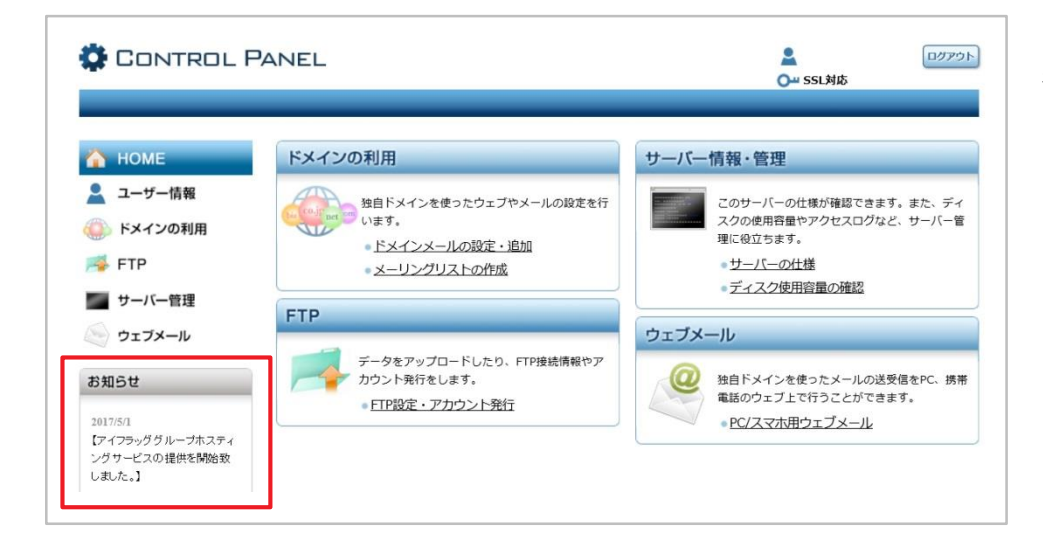

アイフラッググループからのお知らせが 表示されます。 10⁄

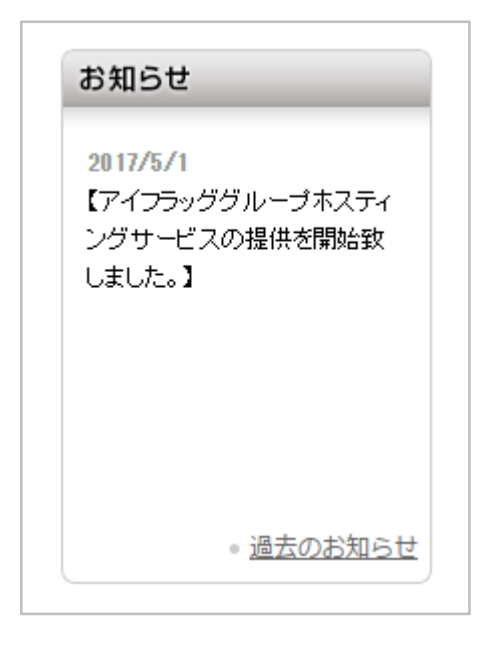

## ΜΕΜΟ

| <br> |
|------|
| <br> |
| <br> |
| <br> |
| <br> |
| <br> |
| <br> |
| <br> |
| <br> |
| <br> |
|      |
|      |
|      |
|      |
|      |
|      |
|      |
|      |
|      |

11

### I FLAG

### **アイフラッググループ コールセンター** TEL: 0120-953-677

※当社提供ツールの操作方法に関するお問い合わせは、音声ガイダンス①をお選び下さい ※サイト運営のご相談、その他のお問い合わせにつきましては、音声ガイダンス②をお選び下さい 受付時間:【音声ガイダンス①】9:00~18:00 平日、土日、祝日(年末年始、お盆、GW期間等、当社指定休日を除く) 【音声ガイダンス②】9:00~18:00 月~金(土日、祝日、当社指定休日を除く)